本学では Google Workspace(Google 社が提供しているサービス)を利用しています。

Google Workspace(クラスルーム、フォーム、ドライブ等)を利用する際は Google アカウントにログインして いなければなりません。学校から配布された Google アカウントとパスワードでログインしてください。

## Google アカウントログイン方法(PC、スマートフォン共通)

- web ブラウザ(Google Chrome, Safari, Yahoo, Microsoft Edge 等)を起動し、検索欄に 『https://www.google.com/?hl=ja』と入力し検索します。
- 2. 図.1の画面が表示されたら、右上(赤枠)の「ログイン」を選択します。

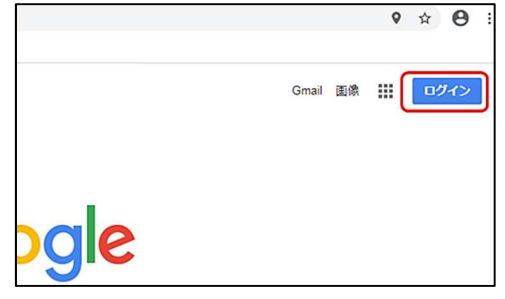

図 1. ログイン

3. ログイン画面(図.2)が表示されるのでメールアドレスとパスワードを入力し、「次へ」を選択します。 アカウント(メールアドレス): s\*\*\*\*\*@nagoya-ku.ac.jp (\*\*\*\*\*は学生番号です。) パスワード: snueoooo (ooooは入学申請書類に記入した電話番号の下4桁です。)

例:学生番号 22-9999 の場合、アカウントは「 s229999@nagoya-ku.ac.jp 」

電話番号 080-1234-5678 の場合、パスワードは snue5678 となります。

| ログイン                                                         | ようこそ               |
|--------------------------------------------------------------|--------------------|
| お客様の Google アカウントを使用                                         | @nagoya-ku.ac.jp 🗸 |
| メールアドレスまたは電話番号                                               | _ パスワードを入力         |
| メールアドレスを忘れた場合                                                | ©                  |
| ご自分のパソコンでない場合は、シークレット ブラウ<br>ジング ウィンドウを使用してログインしてください。<br>詳細 | パスワードをお忘れの場合 次へ    |
| アカウントを作成 次へ                                                  |                    |
| 図 2. メールアドレスの入力                                              | 図 3. パスワードの入力      |

4. ログインに成功すると右上部分が「ログイン」から自身の名前が表示されたアイコンに変化します。(図.4)

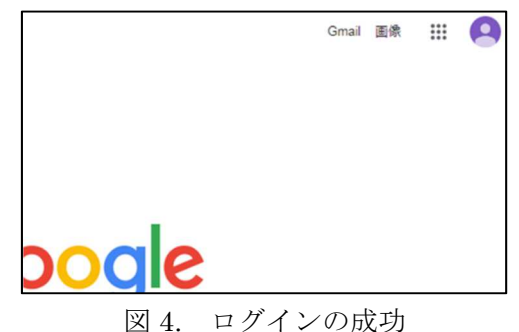

p. 1